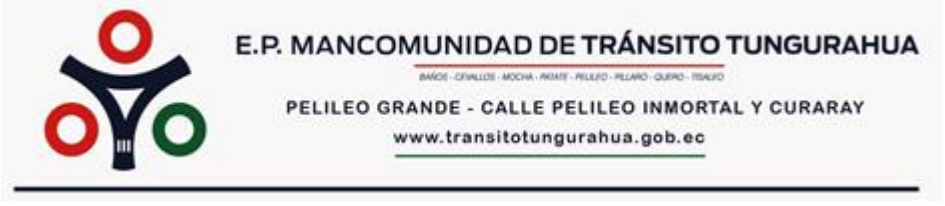

## INSTRUCTIVO: CREACIÓN DE CUENTA

# **1. CREACIÓN CUENTA:**

Estimado Postulante para crear su Cuenta deberá ingresar al siguiente link:

https://consultoriatthhmb.com/procesos/tungurahua/registro/

O escriba en su navegador la dirección electrónica como se muestra en la imagen y presione la tecla "ENTER":

← → C 🌲 https://consultoriatthhmb.com/procesos/tungurahua/registro/

## Se abrirá la siguiente ventana:

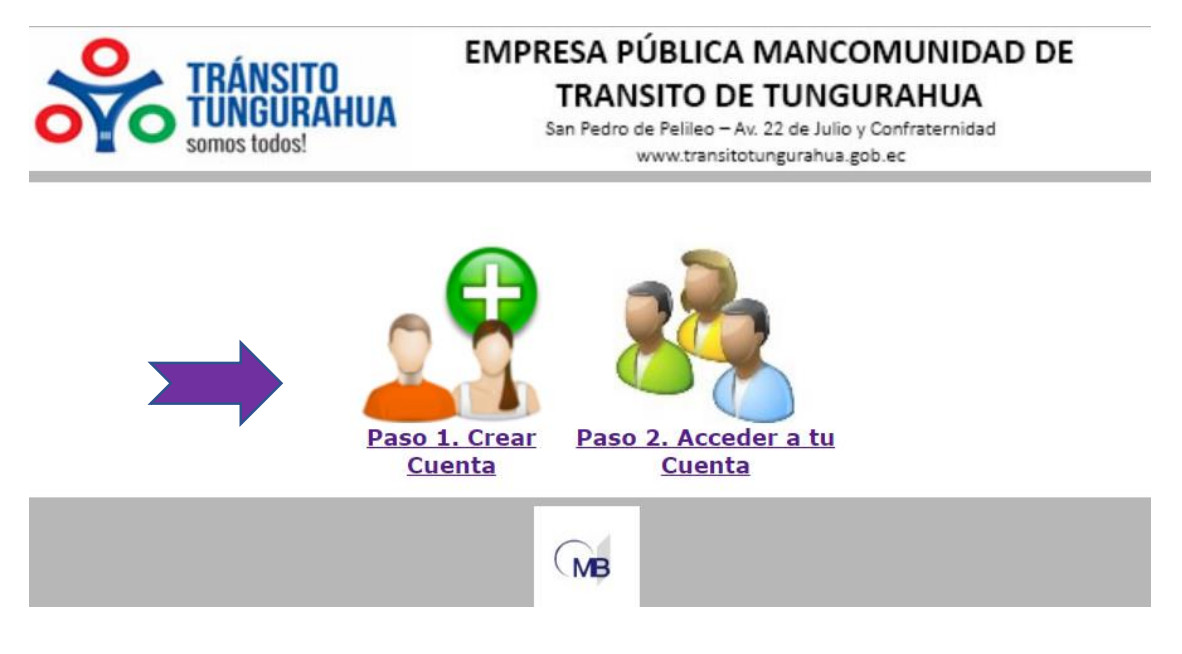

Escoja: Paso 1. Crear Cuenta

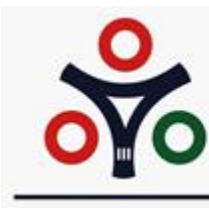

# E.P. MANCOMUNIDAD DE TRÁNSITO TUNGURAHUA

PELILEO GRANDE - CALLE PELILEO INMORTAL Y CURARAY www.transitotungurahua.gob.ec

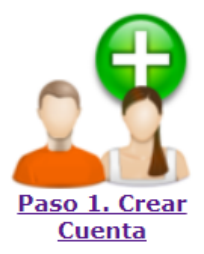

### Se abrirá el "FORMULARIO DEL PROCESO DE INSCRIPCIÓN"

|                            | ÁNSITO<br>NGURAHUA<br>s todos!<br>EMPRESA PÚBLICA MANCOMUNIDAD DE<br>TRANSITO DE TUNGURAHUA<br>San Pedro de Pelileo - Av. 22 de Julio y Confraternidad<br>www.transitotungurahua.gob.ec |   |  |
|----------------------------|----------------------------------------------------------------------------------------------------|---|--|
| FORMU                      | LARIO DEL PROCESO DE INSCRIPCIÓN                                                                                                    |   |  |
|                            | DATOS PERSONALES ASPIRANTE (*) son datos obligatorios                                                                                                    |   |  |
| Información<br>General:    | Cedula(*):<br>Contraseña(*):<br>Confirmar Contraseña(*):<br>Apellidos(*):<br>Nombres(*):<br>Sexo(*):<br>Estado Civil(*):<br>Escoja uno ✓                                                |   |  |
| Datos de<br>Nacimiento:    | Fecha(*): dd/mm/aaaa                                                                                                    |   |  |
| Contactos:                 | Convencional:<br>Celular(*):<br>Mail(*):<br>Mail 2:                                                                                                    |   |  |
|                            | Años estudio(*): 1<br>BACHILLERATO<br>Título obtenido(*):<br>Nro Ref.(*):                                                                                                    | ] |  |
| Formación<br>Académica:    | Semestres estudio:     0       TERCER NIVEL     Nivel de Instrucción:    Escoja uno       Titulo Otenido:        Registro Senescyt:                                                     | ] |  |
|                            | CARRERA EN<br>CURSO<br>Usted es Egresado?:Escoja uno ~                                                                                                    | ] |  |
| Dirección<br>Domiciliaria: | Canton (*):Escoja uno V<br>Parroquia(*):<br>Barrio(*):<br>Calles(*):                                                                                                    |   |  |
| Licencia:                  | Tiene Licencia(*):Escoja uno- ▼<br>Tipo de Licencia: ▼                                                                                                    |   |  |
| GUARDAR SALIR              |                                                                                                    |   |  |

Ingrese los datos solicitados en cada campo del formulario.

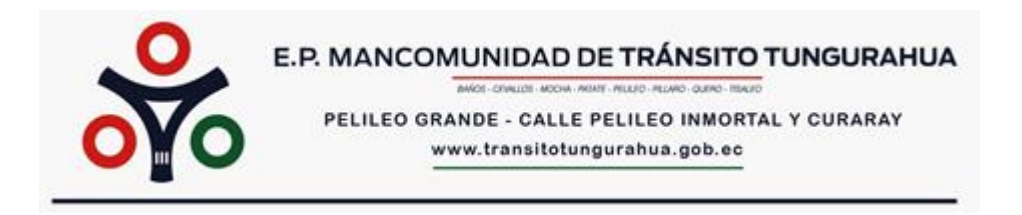

Existen campos que no pueden quedar vacíos y se los identifica con un <u>asterisco</u> (\*), en caso de no ingresar los datos solicitados en ese campo, no se podrá guardar la información y no se creará su usuario. Revise que todos los campos se encuentran llenos y con la información correcta.

| Cedula(*):               |              | (*) |
|--------------------------|--------------|-----|
| Contraseña(*):           |              |     |
| Confirmar Contraseña(*): |              |     |
| Apellidos(*):            |              |     |
| Nombres(*):              |              |     |
| Sexo(*):                 | Escoja uno 🗸 |     |
| Estado Civil(*):         | Escoja uno 🗸 |     |

Una vez que haya ingresado completamente su información en el formulario, pulse la opción **GUARDAR**.

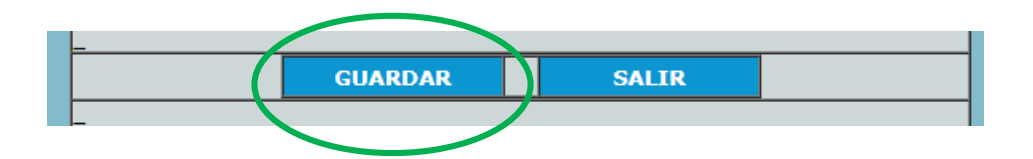

Se descargará automáticamente el **FORMULARIO DEL PROCESO DE INSCRIPCIÓN** en formato PDF:

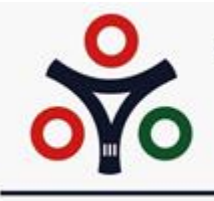

#### E.P. MANCOMUNIDAD DE TRÁNSITO TUNGURAHUA

BAKOT - CRIMILOTI - MOCHA - MINIT - MILLED - PELAND - QUIND - TEALD

PELILEO GRANDE - CALLE PELILEO INMORTAL Y CURARAY

www.transitotungurahua.gob.ec

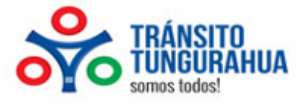

### EMPRESA PÚBLICA MANCOMUNIDAD DE

TRANSITO DE TUNGURAHUA

San Pedro de Pelileo - Av. 22 de Julio y Confraternidad www.transitotungurahua.gob.ec

#### FORMULARIO DEL PROCESO DE INSCRIPCIÓN

| INFORMACION GENERAL                    |                                        |                               |                           |  |  |  |  |
|----------------------------------------|----------------------------------------|-------------------------------|---------------------------|--|--|--|--|
| CEDULA:<br>APELLIDOS:<br>GENERO:       | Masculino                              | NOMBRES:<br>ESTADO CIVIL:     | Casado(a)                 |  |  |  |  |
| DATOS DE NACIMIENTO                    |                                        |                               |                           |  |  |  |  |
| FECHA:<br>CANTON:                      |                                        | PROVINCIA:<br>PARROQUIA:      | PICHINCHA<br>LA VICENTINA |  |  |  |  |
|                                        | С                                      | ONTACTOS                      |                           |  |  |  |  |
| CONVENCIONAL:<br>E-MAIL:               |                                        | CELULAR:<br>E-MAIL2:          |                           |  |  |  |  |
|                                        | FORMA                                  | CIÓN ACADÉMIC                 | CA                        |  |  |  |  |
| BACHILLERATO                           |                                        |                               |                           |  |  |  |  |
| AÑOS ESTUDIO:<br>NRO                   | 0<br>AAAA-AAA                          | TITULO<br>OBTENIDO:           | COMPUTACION               |  |  |  |  |
| REFRENDACION:                          | TI                                     | ERCER NIVEL                   |                           |  |  |  |  |
| NRO<br>SEMESTRES:<br>TITULO            | 12<br>INGENIERIA EN SISTEMAS           | NIVEL<br>INSTRUCCION:<br>REG. | TERCER_NIVEL<br>AAS-1111  |  |  |  |  |
| OBTENIDO:                              | CAR                                    | RERA EN CURSO                 |                           |  |  |  |  |
| NRO<br>SEMESTRES:<br>¿ES<br>EGRESADO?: | 0                                      | CARRERA:                      |                           |  |  |  |  |
|                                        | DIRECC                                 | ION DOMICILIAR                | AIA                       |  |  |  |  |
| PARROQUIA:<br>CALLES:                  | LA ARGELIA<br>Guadual E9-127 y Cosanga | BARRIO:<br>CANTON:            | HIERBA BUENA 1<br>TISALEO |  |  |  |  |
|                                        | LICENC                                 | IA DE CONDUCI                 | R                         |  |  |  |  |
| LICENCIA:                              | NO<br>                                 | TIPO LICENCIA:                |                           |  |  |  |  |
| FECHA<br>IMPRESION:                    | 2023-08-18 12:37:25                    |                               |                           |  |  |  |  |

## 2. Acceso a la Cuenta

Una vez creado el usuario y contraseña el postulante puede acceder a su cuenta durante el proceso.

Ingrese al link:

https://consultoriatthhmb.com/procesos/tungurahua/registro/

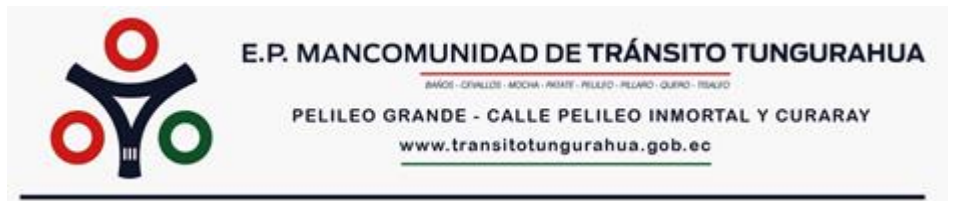

O escriba en su navegador la dirección electrónica como se muestra en la imagen y presione la tecla "ENTER":

← → C 🏻 https://consultoriatthhmb.com/procesos/tungurahua/registro/

## Escoja la opción Paso 2. Acceder a tu Cuenta

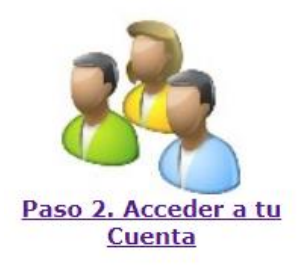

En la pantalla que se despliega ingrese sus credenciales de acceso (usuario y contraseña). Recuerde que su usuario es el número de cédula que registró.

| TRÁNSITO<br>TUNGURAHUA<br>somos todos! | EMPRESA PÚBLICA MANCOMUNIDAD DE<br>TRANSITO DE TUNGURAHUA<br>San Pedro de Pelileo – Av. 22 de Julio y Confraternidad<br>www.transitotungurahua.gob.ec |
|----------------------------------------|----------------------------------------------------------------------------------------------------|
|                                        | ACCESO A PERFIL                                                                                                    |
| Usuario (Cé<br>Contr                   | édula): Ejemplo: 1715967410<br>Taseña:                                                                                                    |
|                                        | NGRESAR                                                                                                    |
| Re                                     | establecer Contraseña                                                                                                    |
|                                        | MB                                                                                                    |

Una vez que las credenciales hayan sido validadas por el sistema, se podrá accederá al perfil del postulante, donde se observarán las siguientes pestañas: **DATOS PERSONALES, IMPRESIÓN FORMULARIO, INSTRUCTIVOS, SALIR.** 

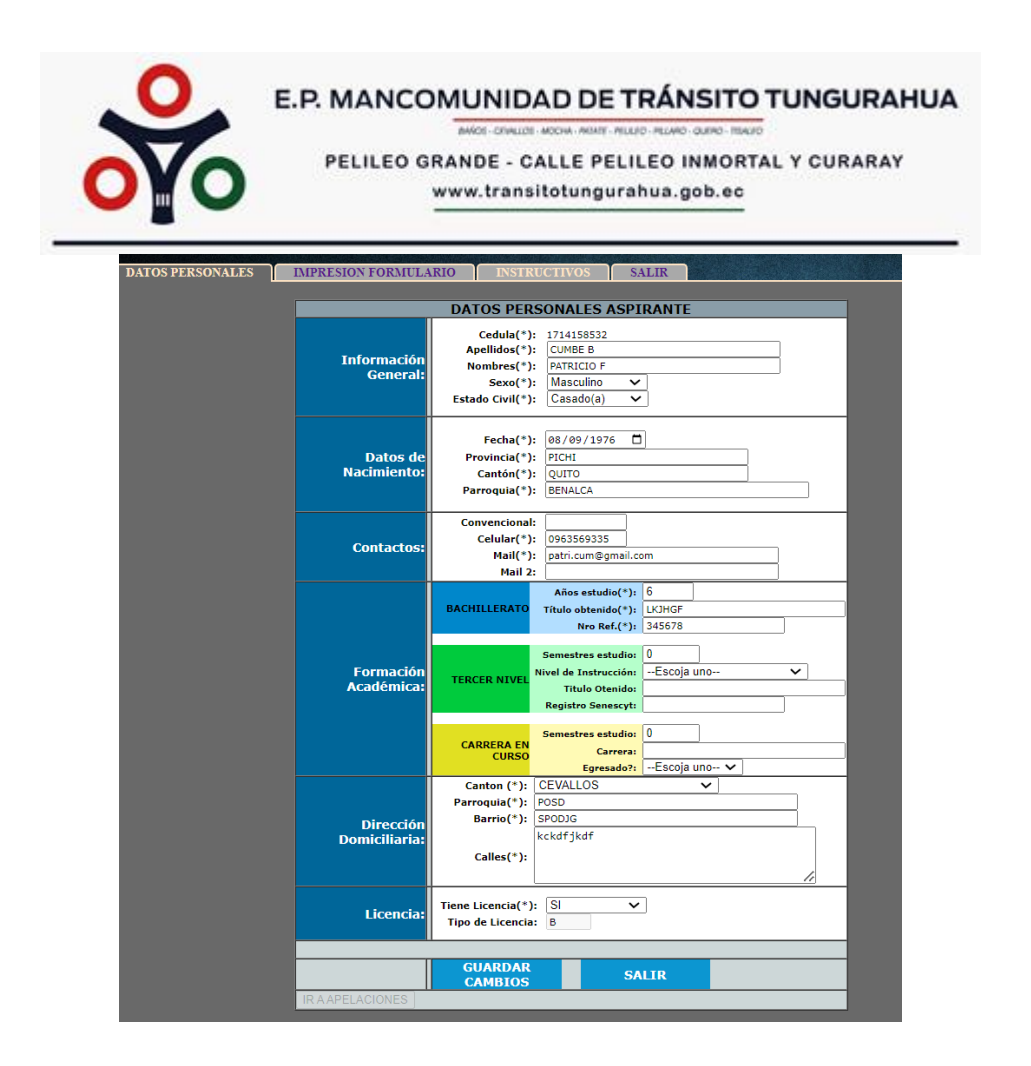

Se puede modificar la información ingresada por el postulante, por una sola vez, en el caso de que considere necesario.

Si el postulante modificó su información, deberá imprimir nuevamente el "FORMULARIO DEL PROCESO DE INSCRIPCIÓN", previo a su entrega según las instrucciones emitidas para el efecto.

## 3. Reestablecer contraseña

En caso de que el postulante no recuerde la contraseña registrada, debe seguir los siguientes pasos:

• Escoja la opción Restablecer Contraseña.

| E.P. MANCO<br>PELILEO G                                           | MUNIDAD DE TRÁNSITO TUNGURAHUA<br>MÓRI-DINUDE MODM. MOMT. MULEO - MUMO - DUMO - TRANO<br>BRANDE - CALLE PELILEO INMORTAL Y CURARAY<br>www.transitotungurahua.gob.ec |
|-------------------------------------------------------------------|----------------------------------------------------------------------------------------------------|
| TRÁNSITO<br>TUNGURAHUA<br>somos todos!                            | IPRESA PÚBLICA MANCOMUNIDAD DE<br>TRANSITO DE TUNGURAHUA<br>San Pedro de Pelileo – Av. 22 de Julio y Confraternidad<br>www.transitotungurahua.gob.ec                |
| AC<br>Usuario (Cédula)<br>Contraseña<br>INGRES<br><u>Reestabl</u> | ECESO A PERFIL<br>: Ejemplo: 1715967410<br>: SAR REGRESAR<br>REGRESAR                                                                                               |
|                                                                   | MB                                                                                                    |

En la pantalla que se visualizará la imagen que se encuentra a continuación y deberá ingresa su número de cédula y la fecha de nacimiento que haya registrado.

| TRÁNSITO<br>TUNGURAHUA<br>somos todos!            | EMPRESA PÚBLICA MANCOMUNIDAD DE<br>TRANSITO DE TUNGURAHUA<br>San Pedro de Pelileo – Av. 22 de Julio y Confraternidad<br>www.transitotungurahua.gob.ec |
|---------------------------------------------------|----------------------------------------------------------------------------------------------------|
| Res                                               | tablecer Contraseña                                                                                                    |
| CEDULA ASPIRANTE:<br>FECHA NACIMIENTO: dd/mm/aaaa | Desplegar datos                                                                                                    |

Una vez validada la información, podrá registrar su nueva contraseña.

| E.P. MANCOMUNIDAD DE TRÁNSITO TUNGURAHUA<br>MOR-OMALIÓN - MOLTO - RELATO - GUINO - MILLO<br>PELILEO GRANDE - CALLE PELILEO INMORTAL Y CURARAY<br>www.transitotungurahua.gob.ec | 4 |
|----------------------------------------------------------------------------------------------------|---|
| EMPRESA PÚBLICA MANCOMUNIDAD DE<br>TRANSITO DE TUNGURAHUA<br>San Pedro de Pelileo – Av. 22 de Julio y Confraternidad<br>www.transitotungurahua.gob.ec                          | - |
| Restablecer Contraseña         CEDULA ASPIRANTE:         FECHA NACIMIENTO: dd/mm/aaaa         Desplegar datos                                                                  |   |
| DATOS PERSONALES - ASPIRANTE                                                                                                    |   |
| Cedula: Apellidos: Nombres:                                                                                                    |   |
| Restablecer Contraseña                                                                                                    |   |
| Cree una Contrasena (minimo 10 letras maximo 20<br>digitos)(*):<br>Confirme su Contraseña(*):<br>Restablecer Contraseña                                                        |   |

En caso de requerir asistencia o información, remita su petición al siguiente correo electrónico:

info@consultoriatthhmb.com